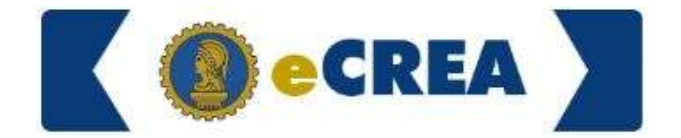

### Emissão de Certidão de Quitação e Registro de Pessoa Jurídica

1. Acesse o sistema com o CPF vinculado na CNPJ para acesso ao sistema da empresa;

| e-CREA - Conselho Regional de I × +                                              |                                                                                                    |                                                                               | - 0 ×                 |  |
|----------------------------------------------------------------------------------|----------------------------------------------------------------------------------------------------|-------------------------------------------------------------------------------|-----------------------|--|
| $\leftarrow$ $\rightarrow$ O $\triangle$ https://ecrea.crea-mt.org.br/Home/Index |                                                                                                    |                                                                               | 文 🏚 🕲 …               |  |
| e-Crea Atendimento - Cad                                                         | ıstro≁ Financeiro≁ Ouvidoria≁ Processo≁                                                               | ⊠• 🚺 JOSE -                                                                   |                       |  |
| Acesso Rápido                                                                    | Legislação                                                                                            | Anuidade                                                                      | 20                    |  |
| Emitir/Consultar Certidão<br>Visualizar Anuidades                                | Tabela de Obras e Serviços (TOS) - PL-1853/2018<br>Tabela de Obras e Serviços de Rotina - DN-113/2018 | A anuidade de 2020 já está disponível, clique<br>aqui para imprimir o boleto. | Para Mais Informações |  |
| Cadastial solicitação de aterdamento                                             | Manuais                                                                                               |                                                                               | Acesse:               |  |
|                                                                                  | ART - Tabela de Obras e Serviços (TOS)                                                                |                                                                               |                       |  |
|                                                                                  |                                                                                                    |                                                                               | CONFEA TE CREA-MT     |  |

© 2020 CREA-MT - Todos os direitos reservados.

Conselho Regional de Engenharia e Agronomia do Mato Grosso

Av. Historiador Rubens de Mendonça, 491, Bairro Araés, Cuiabá - MT CEP: 78005-725 Tel: (65) 3315-3000 - atendimento@crea-mt.org.br

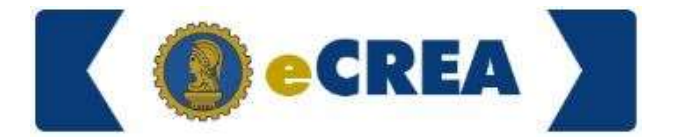

#### 2. Vá em ATENDIMENTO e clique em CERTIDÃO DE PESSOA JURÍDICA;

| e-CREA - Conselho Regional de 🛛 🗙 +                                              |                                                         |            |                                                    |                 |                   |
|----------------------------------------------------------------------------------|---------------------------------------------------------|------------|----------------------------------------------------|-----------------|-------------------|
| $\leftarrow$ $\rightarrow$ O $\triangle$ https://ecrea.crea-mt.org.br/Home/Index |                                                         |            |                                                    |                 |                   |
| e-Crea                                                                           | Atendimento -                                           | Cadastro - | Financeiro <del>-</del>                            | Ouvidoria •     | Processo -        |
| Acesso Rápido                                                                    | Certidão Pessoa Jurídica<br>Solicitação Pessoa Jurídica |            | gislação                                           |                 |                   |
| Emitir/Consultar Certidão                                                        |                                                         |            | Tabela de Obras                                    | e Serviços (TOS | S) - PL-1853/2018 |
| Visualizar Anuidades                                                             |                                                         |            | Tabela de Obras e Serviços de Rotina - DN-113/2018 |                 |                   |
| Cadastrar solicitação de atendimento                                             |                                                         |            |                                                    |                 |                   |
|                                                                                  |                                                         | N          | fanuais                                            |                 |                   |
|                                                                                  |                                                         |            | ART - Tabela de                                    | Obras e Serviço | s (TOS)           |

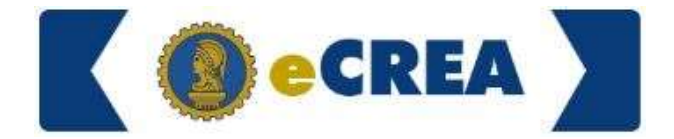

3. Clique em NOVA CERTIDÃO;

| 🜒 e-CREA - Conselho Regional de 🛙 🗙 🕂                                                 |                                         | -                                                  |
|---------------------------------------------------------------------------------------|-----------------------------------------|----------------------------------------------------|
| $\leftrightarrow$ $\rightarrow$ O $\triangle$ https://ecrea.crea-mt.org.br/CertidaoPJ |                                         | ☆ ゆ 📵 …                                            |
| e-Crea Atendimento - Cad                                                              | istro≁ Financeiro≁ Ouvidoria≁ Processo≁ | ∞- <u>O</u> JOSE -                                 |
| Manutenção de Certidão Pessoa Jurídica                                                |                                         | Versão: 7.4.937d1cab Data de Publicação: 17/08/202 |
|                                                                                       |                                         |                                                    |
| Filtro                                                                                |                                         |                                                    |
| CNPJ:                                                                                 | Razão Social:                           | Tipo da Certidão:                                  |
|                                                                                       |                                         | Selecione ·                                        |
| Nº do Processo:                                                                       | Data Inicio: Data Final:                | Nº da Certidão:                                    |
| J                                                                                     | <b>H</b>                                |                                                    |
| Pesquisar Limpar Pesquisa                                                             |                                         |                                                    |
| Nova Certidão                                                                         |                                         |                                                    |
|                                                                                       |                                         |                                                    |
|                                                                                       |                                         |                                                    |

© 2020 CREA-MT - Todos os direitos reservados.

Conselho Regional de Engenharia e Agronomia do Mato Grosso

Av. Historiador Rubens de Mendonça, 491, Bairro Araés, Cuiabá - MT CEP: 78005-725 Tel: (65) 3315-3000 - atendimento@crea-mt.org.br

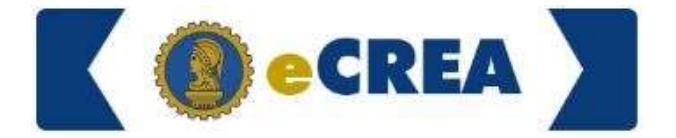

#### 4. Em TIPO DE CERTIDÃO selecione REGISTRO DE PESSOA JURÍDICA;

| → C) A https://ecrea.crea-m                                                                                                    | t.org.br/CertidaoPJ/N | ova           |                       |                         |             |            |  |
|----------------------------------------------------------------------------------------------------|-----------------------|---------------|-----------------------|-------------------------|-------------|------------|--|
|                                                                                                    | e-Crea                | Atendimento - | Cadastro <del>-</del> | Financeiro <del>-</del> | Ouvidoria + | Processo + |  |
| lova Certidão Pessoa Jurídic                                                                                                    | a > Solicitante       |               |                       |                         |             |            |  |
|                                                                                                    |                       |               |                       |                         |             |            |  |
| CNPJ                                                                                                    | Nome                  |               |                       |                         |             |            |  |
| 1-57                                                                                                    |                       | AGRIME        | NSURA LTDA            | ME                      |             |            |  |
|                                                                                                    |                       |               |                       |                         |             |            |  |
| ipo da Certidão: *                                                                                                    |                       |               |                       |                         |             |            |  |
| Selecione                                                                                                    |                       |               |                       |                         |             |            |  |
|                                                                                                    |                       |               |                       |                         |             |            |  |
|                                                                                                    |                       |               |                       |                         |             |            |  |
| Registro de Pessoa Jurídica                                                                                                    |                       |               |                       |                         |             |            |  |
| Registro de Pessoa Jurídica<br>Registro Temporário para Execução de Obra/Servi                                                                                                    | iço                   |               |                       |                         |             |            |  |
| Registro de Pessoa Jurídica<br>Registro Temporário para Execução de Obra/Serv<br>Registro Temporário para Participação em Licitaçõ                                                  | iço<br>Jes            |               |                       |                         |             |            |  |
| Registro de Pessoa Jurídica<br>Registro Temporário para Execução de Obra/Servi<br>Registro Temporário para Participação em Licitaçã<br>2020 CREA-MT - Todos os direitos reservados. | iço<br>ies            |               |                       |                         |             |            |  |

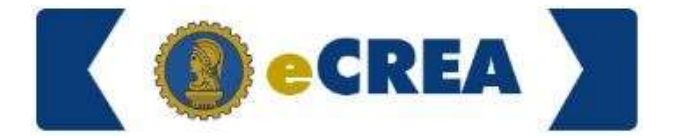

5. Clique em AVANÇAR para gerar a Certidão.

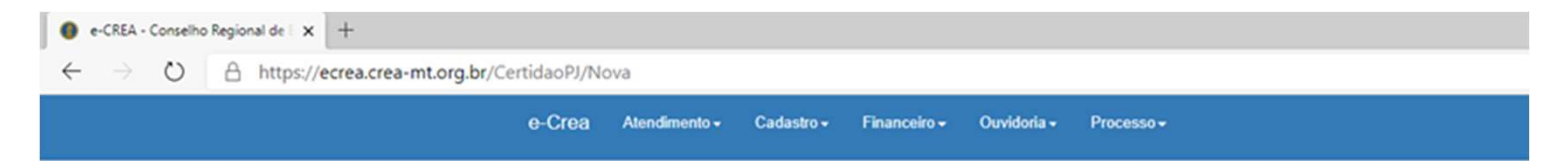

Nova Certidão Pessoa Jurídica > Solicitante

| CNPJ                        | Nome                  |  |  |  |
|-----------------------------|-----------------------|--|--|--|
| -57                         | AGRIMENSURA LTDA - ME |  |  |  |
| Tipo da Certidão: *         |                       |  |  |  |
| Registro de Pessoa Jurídica | × *                   |  |  |  |
|                             |                       |  |  |  |
| Avançar                     |                       |  |  |  |

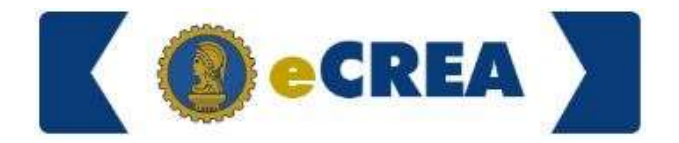

Informações Importantes

1. Para que seja emitida a Certidão, tanto do profissional quanto da empresa, não devem haver autuações em débito e nem mesmo sem ter apresentado as Defesas delas;

2. Não devem existir taxas de serviços em débito no sistema;

3. O profissional da empresa deve estar quite com sua anuidade para que a certidão da empresa possa ser gerada e também não deve haver taxas de serviços em aberto no sistema dele.